## Commissioner Tools Updates - Unit Connections -New Dashboards

MPACT

Michael Weber

Commissioner Technology Chair National Commissioner Service Team

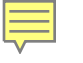

#### The Future of Unit Service

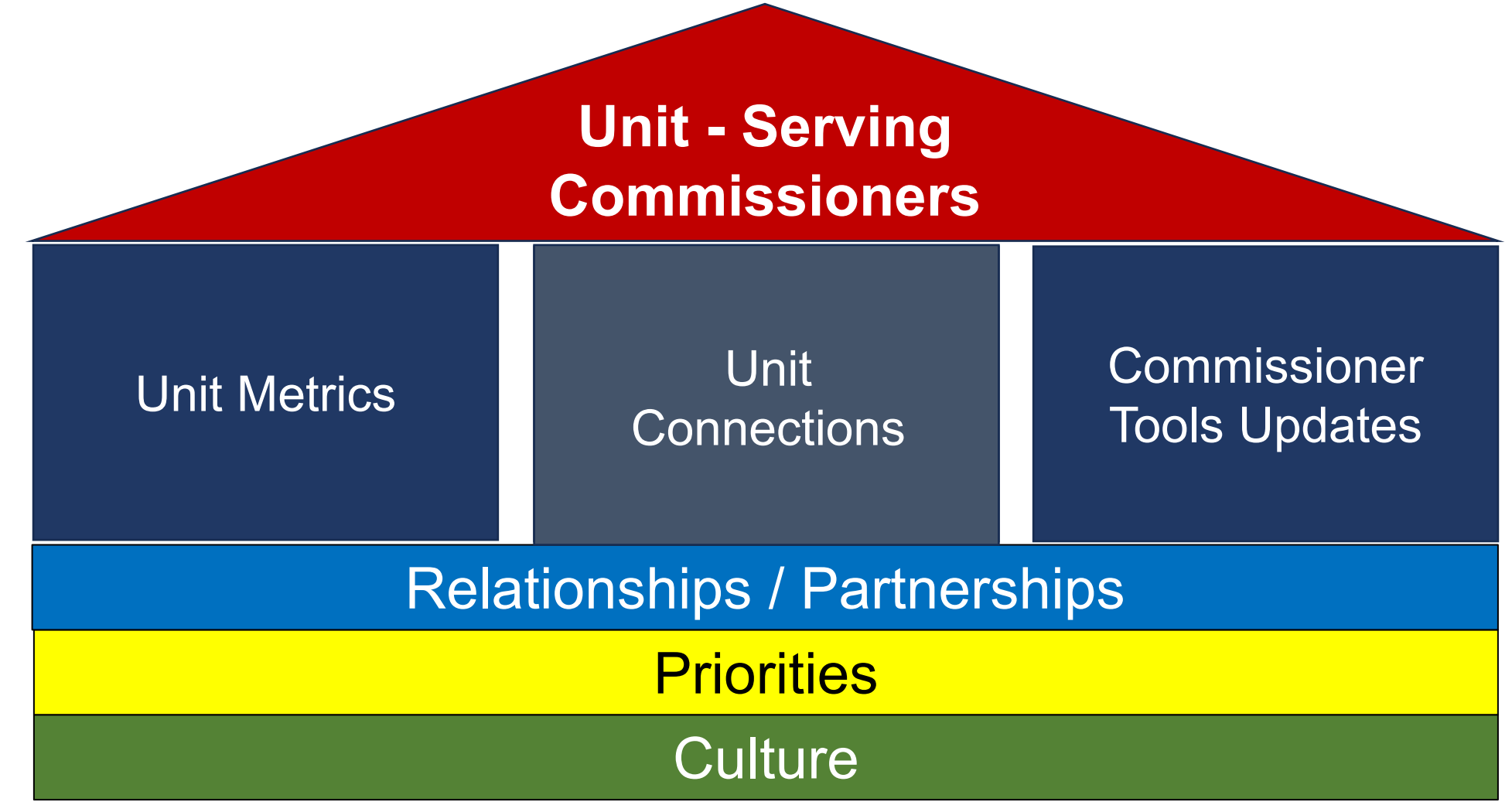

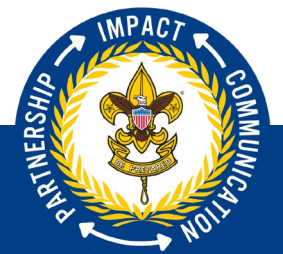

#### **Unit Metrics**

#### Objective Unit Data Metric Criteria by Program Reference Table Revised July 5, 2024

| Motric                          | Cub Scout                 | Scouts BSA              | Sea Scouting            | Venturing                 | Explorer                  |
|---------------------------------|---------------------------|-------------------------|-------------------------|---------------------------|---------------------------|
| Interio                         | Packs                     | Troops                  | Ships                   | Crews                     | Posts                     |
|                                 | Cubmaster +               | Scoutmaster +           | Skipper +               | Advisor +                 | Advisor +                 |
| 1. Training                     | Committee Chair           | Committee Chair         | Committee Chair         | Committee Chair           | Committee Chair           |
|                                 | position trained          | position trained        | position trained        | position trained          | position trained          |
| 2 Unit Size                     | 20 or more Cubs           | 12 or more Scouts       | 7 or more Sea Scouts    | 7 or more Venturers       | 7 or more Explorers       |
| 2. Unit 5ize                    | in Pack                   | in Troop                | in Ship                 | in Crew                   | in Post                   |
|                                 | Positive year over year   | Positive year over year | Positive year over year | Positive year over year   | Positive year over year   |
|                                 | membership growth         | membership growth       | membership growth       | membership growth         | membership growth         |
| 3. Growth                       | OR                        | OR                      | OR                      | OR                        | OR                        |
|                                 | Pack has 50 or more       | Troop has 30 or more    | Ship has 15 or more     | Crew has 15 or more       | Post has 15 or more       |
|                                 | Cubs                      | Scouts                  | Sea Scouts              | Venturers                 | Explorers                 |
|                                 | At least 30% of Cubs      | At least 30% of Scouts  | At least 20% of Sea     | Crew led by youth         | Post led by youth         |
| <ol><li>Advancement /</li></ol> | have rank advancement     | have rank advancement   | Scouts have rank        | officers elected by their | officers elected by their |
| Leadership                      | in prior 12 months        | in prior 12 months      | advancement in prior    | neers and trained         | neers and trained         |
|                                 |                           |                         | 12 months               | peers and damed           | peers and cramed          |
| 5 Outdoor /                     | Pack participates in      | Troop participates in   | Ship participates in    | Crew participates in      | Post participates in      |
| Super Activity                  | outdoor activity in prior | long-term activity in   | Super Activity in       | Tier 3 Activity in        | Super Activity in         |
| Super Activity                  | 12 months                 | prior 12 months         | prior 12 months         | prior 12 months           | prior 12 months           |

Youth Retention

Threshold data in development

Units enter a date into <u>Scoutbook</u> or <u>my.Scouting</u> to create this data

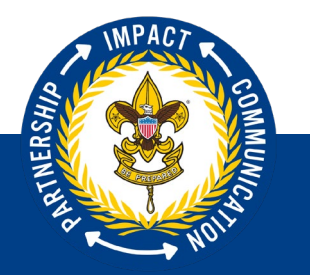

## Unit Metrics – Unit Data Entries

#### Crews & Posts

|                                                                                    | Objective Unit Data Entry         For the following two metrics please enter a completion date. This applies to Crews, Ships and Posts         Outdoor/Super Activity                                                                                                    |             |    |
|------------------------------------------------------------------------------------|----------------------------------------------------------------------------------------------------|-------------|----|
| Crew 1234                                                                          | Select date                                                                                                    |             |    |
| Organization Manager                                                               |                                                                                                    |             |    |
| Settings                                                                           | <ul> <li>Participation in an Outdoor or Super Activity event is a major activity or project requiring advanced planning and promotion by unit members.</li> <li>Participation in a Super Activity by another group qualifies</li> </ul>                                                                                                    |             |    |
| Unit Pin                                                                           |                                                                                                    |             |    |
| Unit Dashboard                                                                     | Youth Leadership / Training Youth Ldrshp/ Iraining                                                                                                    |             |    |
| Objective Unit Data Entry                                                          | Enter the date when new youth officers were elected and completed their training.                                                                                                    |             |    |
| Roster                                                                             | Select date                                                                                                    |             |    |
| Members Without Unit                                                               | $\ll \checkmark$ Jan 2024 $\rightarrow \gg$                                                                                                    |             |    |
| Unit Renewal Page                                                                  |                                                                                                    |             |    |
| Position Manager                                                                   | 27 28 29 30 1 2 3                                                                                                    | es          |    |
| Reports                                                                            | 4 5 6 7 8 9 10                                                                                                    |             |    |
|                                                                                    | 11 12 13 14 15 16 17                                                                                                    |             |    |
|                                                                                    | 18 19 20 21 22 23 24                                                                                                    |             |    |
|                                                                                    | 25 26 27 28 29 30 31                                                                                                    |             |    |
| Roster<br>Members Without Unit<br>Unit Renewal Page<br>Position Manager<br>Reports | Select date         Image: Select date         Image: Select date <th colspat<="" td=""><td>25</td></th> | <td>25</td> | 25 |

|                                                                                | Objective Unit Data Entry<br>Please type the date of completion for the outdoor activity below:                                                                                                    |
|--------------------------------------------------------------------------------|----------------------------------------------------------------------------------------------------|
| Pack 1234                                                                      | Outdoor Activity Select date                                                                                                    |
| ization Manager<br>tings<br>t Pin<br>t Dashboard A<br>bjective Unit Data Entry | <ul> <li>A Cub Scout outdoor activity could be any outdoor activity offered by the pack such as day camp, a day hike adventure, a picnic, a holiday parade, or activity at a local park, anytime within the past 12 months</li> <li>Troop: A Scouts BSA long-term outing is any event with at least five consecutive days and nights of camping within the previous 12 months. It need not be at an in-council camp. It could be camping at an out-of-council camp, or a trek designed by the troop such as to a national park.</li> </ul> |
| ter<br>mbers Without Unit<br>t Renewal Page<br>sition Manager                  | Save Changes                                                                                                    |

Packs, Troops & Ships

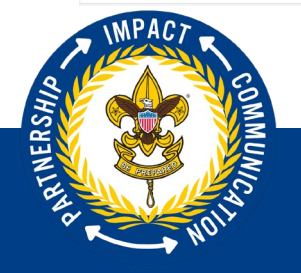

## Unit Metrics – Unit Dashboard Changes

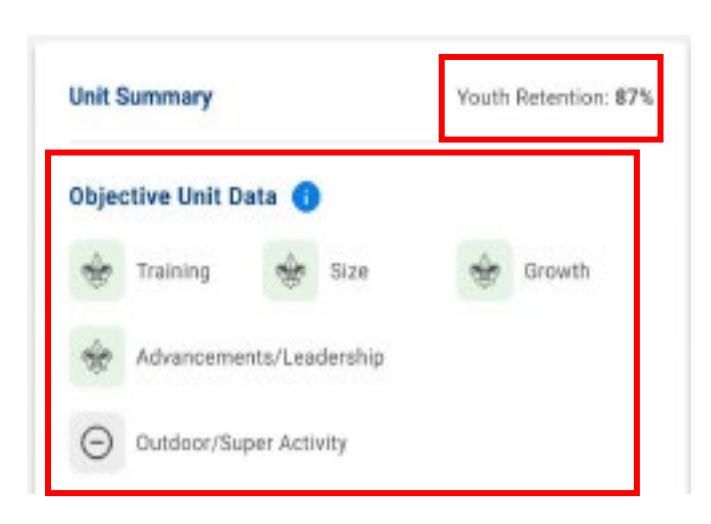

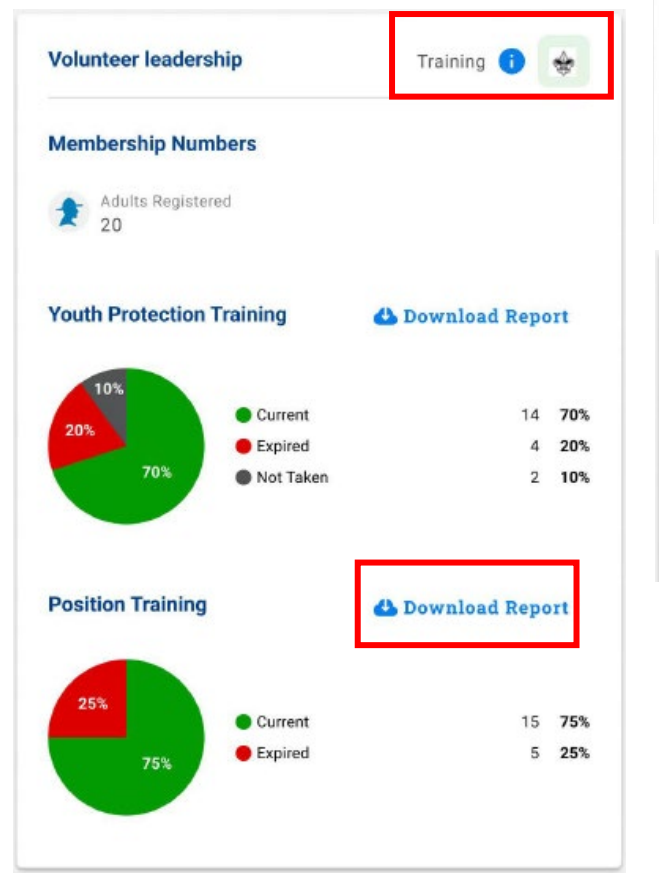

| outh Membership                                         | 2                                         |                                     |                 |                                  |                | Gro                       | wth 🚺 🔹                    | Si.                      | ze i 😽              |
|---------------------------------------------------------|-------------------------------------------|-------------------------------------|-----------------|----------------------------------|----------------|---------------------------|----------------------------|--------------------------|---------------------|
|                                                         |                                           | Girls                               | Boys            | Difference                       | e To           | tal this Year             | Total las                  | it Year                  | % Gain              |
| · · · · · ·                                             | New                                       | 32                                  | 27              | 5                                | 5              | 59                        |                            | 50                       | ▲ 7.1%              |
| Youth                                                   | Actual                                    | 40                                  | 38              | 2                                | 2              | 78                        |                            | 52                       | ▲ 0.07%             |
| rogram                                                  |                                           |                                     |                 |                                  | Adv            | ancements                 | <b>)</b> ()                | Program                  | n 🚺 🚸               |
| dvancements                                             |                                           |                                     |                 |                                  |                |                           |                            |                          |                     |
|                                                         |                                           |                                     | 82              |                                  |                |                           | 1223                       | 1.000                    |                     |
| Disctrict                                               | Organization                              | Period                              | Tiger           | Bobcat                           | Wolf           | Bear                      | Webelos                    | AoL                      | Ranks               |
| Disctrict<br>Division 3 12                              | Organization<br>Pack 0613 (F)             | Period<br>MTD                       | Tiger<br>1      | Bobcat<br>2                      | Wolf<br>6      | Bear<br>1                 | Webelos<br>1               | AoL<br>1                 | Ranks               |
| Disctrict<br>Division 3 12<br>Init Activities           | Organization<br>Pack 0613 (F)             | Period<br>MTD<br>YTD                | Tiger<br>1<br>2 | Bobcat<br>2<br>4                 | Wolf<br>6<br>8 | Bear<br>1<br>2            | Webelos<br>1<br>2          | AoL<br>1<br>2<br>Downlos | Ranks               |
| Disctrict<br>Division 3 12<br>nit Activities<br>ampouts | Organization<br>Pack 0613 (F)<br>Campouts | Period<br>MTD<br>YTD<br>Scouts Part | Tiger<br>1<br>2 | Bobcat<br>2<br>4<br>Total Attend | Wolf<br>6<br>8 | Bear<br>1<br>2<br>Days Ca | Webelos<br>1<br>2<br>amped | AoL<br>1<br>2<br>Downlos | Ranks 1 2 ad Report |

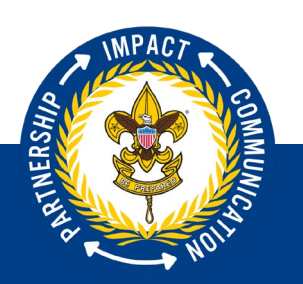

Ē

#### Unit Connections – Unit Dashboard Changes

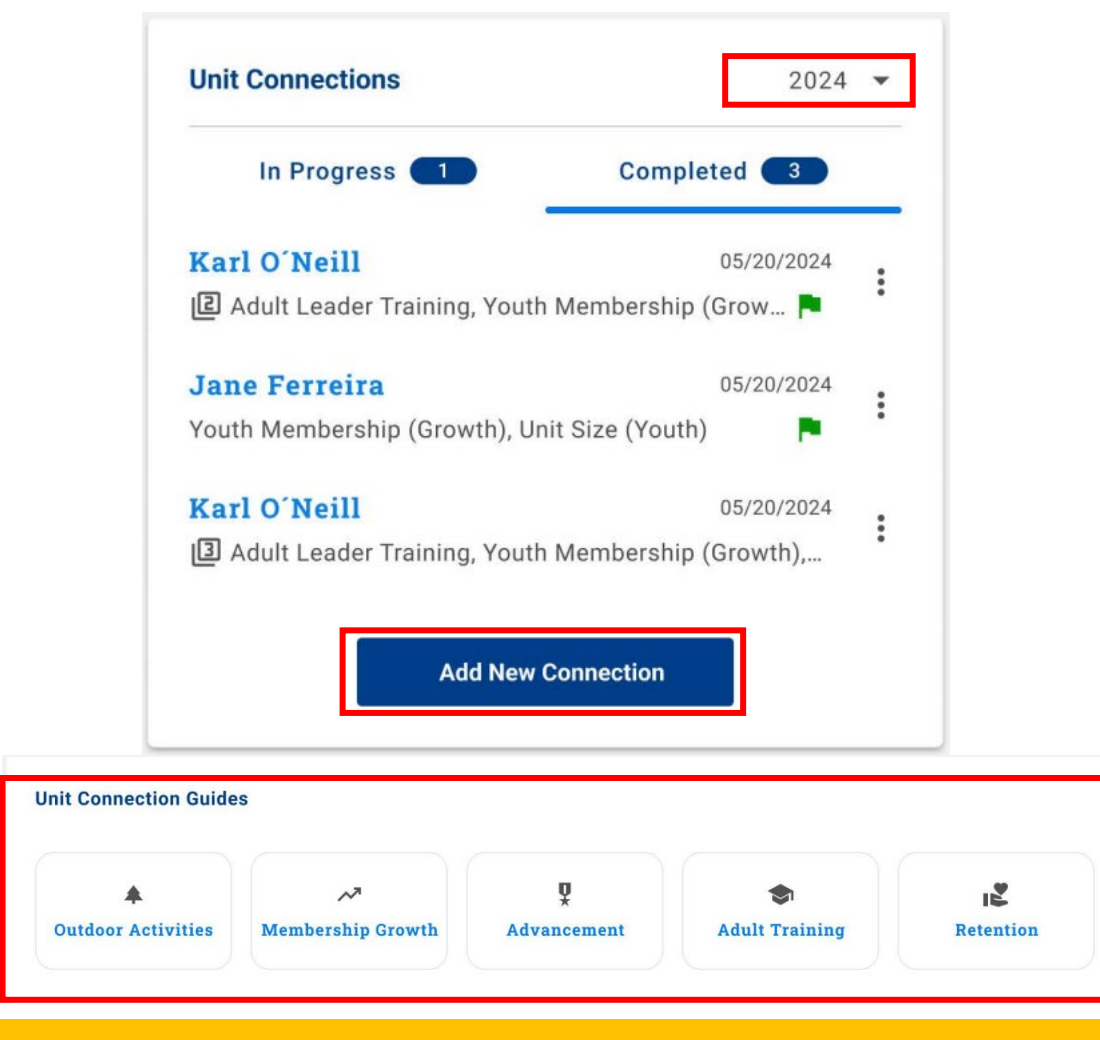

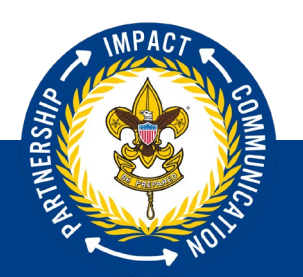

#### Unit Connections – Unit Dashboard Change

|                                                                                                    | 4 | ÷ • |
|----------------------------------------------------------------------------------------------------|---|-----|
| Troop 0110 St Rita Catholic Church                                                                                                    |   |     |
| 🗧 Go Back                                                                                                    |   |     |
| Add New Connection                                                                                                    | m |     |
| Connection Details  Commissioner Karl O'Nell  V  Tate Select Date                                                                            |   |     |
| Unit Connection Categories<br>Select any one or more from the following categories you would like to make comments for.                      |   |     |
| 🗹 Adult Leader Training 💟 Youth Membership (Growth) 💟 Unit Size (Youth) 🗹 Advancement 💟 Outdoor Activities 💟 Relention 💟 Other               |   |     |
| Adult Leader Training Provide comments on the adult leader training of this unit.                                                            |   |     |
| Add Comment                                                                                                    | , |     |
| ⊙ Add Goal                                                                                                    |   |     |
| Youth Membership (Growth)<br>Provide comments on the youth membership of this unit. (Are they growing, staying about the same or shrinking?) |   |     |
| - Add Comment                                                                                                    |   |     |
| ⊖ Remove Goal                                                                                                    |   |     |
| * Estimated Goel Completion Date Select Date                                                                                                 |   |     |
| Add Comment                                                                                                    |   |     |

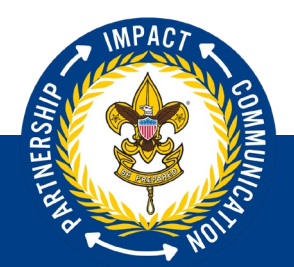

#### Unit Metric Data Access – Commissioner Tools

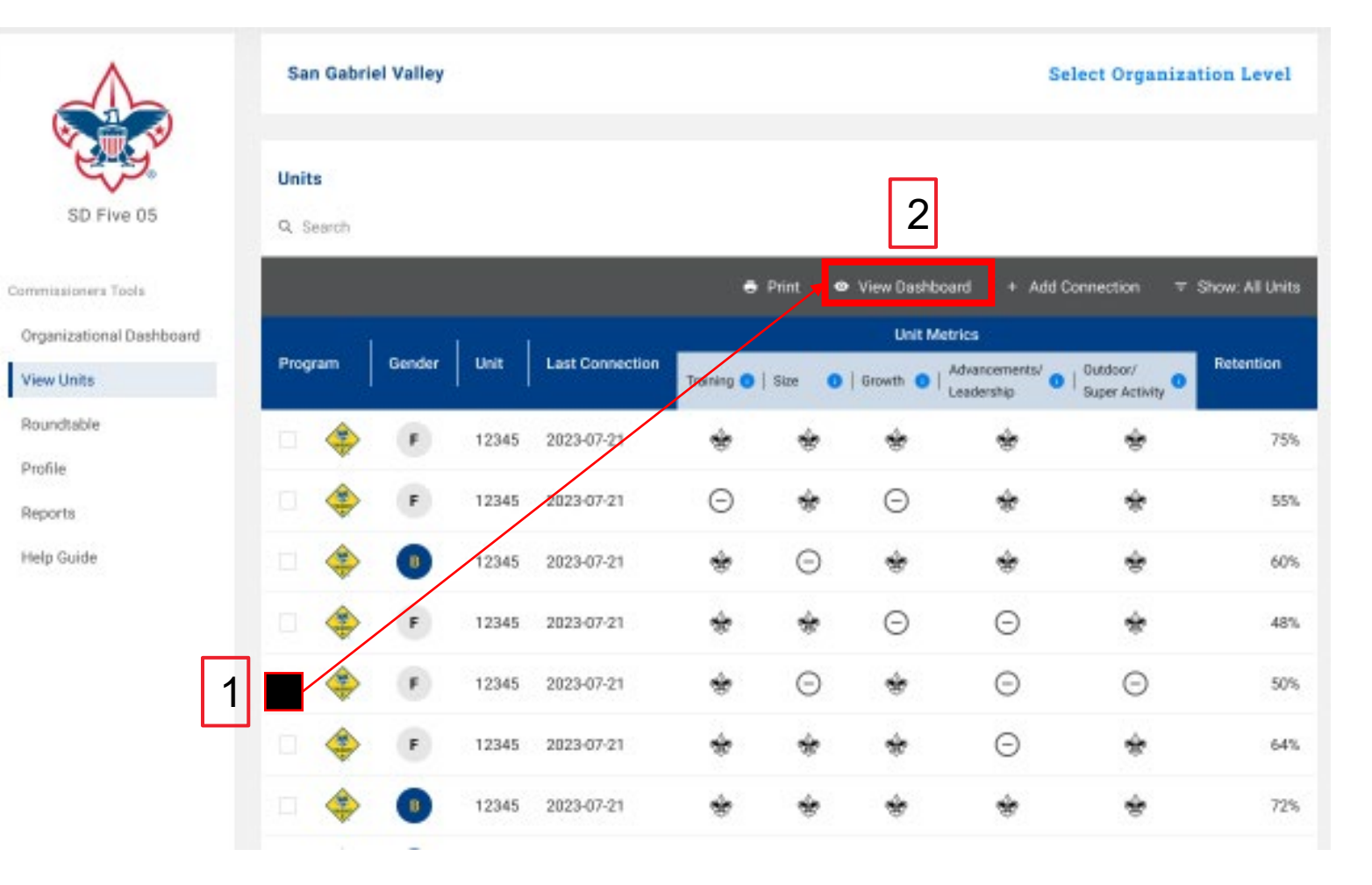

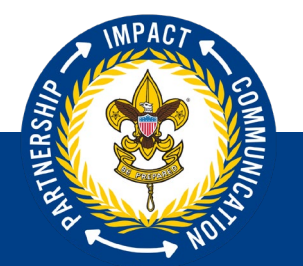

Ē

## Unit Metrics – New District Dashboard

|              | 3 MONT | H TREND 1 YEAR     | TREND               |              |                                |               | 4                               |
|--------------|--------|--------------------|---------------------|--------------|--------------------------------|---------------|---------------------------------|
| Total Units  | 100%   | 0-2 Metrics Comple | 29.88%<br><b>23</b> | 3 Metrics Co | mpleted<br>32.46%<br><b>25</b> | 4-5 Metrics C | ompleted<br>37.66%<br><b>29</b> |
| Programs     | Units  |                    |                     | Complete     | d Metrics                      |               |                                 |
| 🔹 Cub Scouts | 27     | 6                  |                     | 9            |                                | 12            |                                 |
| ╈ Scouts BSA | 30     | 9                  |                     | 10           |                                | 11            |                                 |
| 🔷 Venturing  | 6      | 2                  |                     | 1            |                                | 3             |                                 |
| 🎄 Sea Scouts | 6      |                    | 3                   |              | 2                              |               | 1                               |
| 🔛 Exploring  | 8      | 3                  |                     |              | 3                              |               | 2                               |

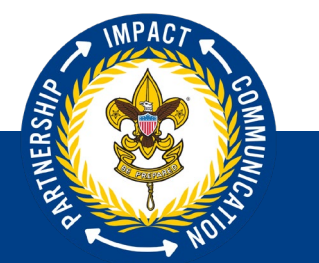

## **Unit Metric Summary Levels**

- Data has demonstrated the following:
  - Unit Metric Summaries of (0-2) will have a Unit Renewal rate as low as 70%
  - Unit Metric Summaries of (3) will have a Unit Renewal rate of 95% or greater
  - Unit Metric Summaries of (4-5) will have a Unit Renewal rate of at least 99%

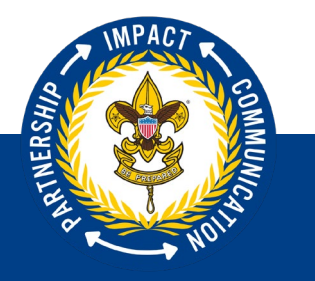

## Unit Metrics – New District Dashboard

Youth Retention: 87%

|              | 3    |            | Objective Unit | Data (Number of U | nits)                       |                            |
|--------------|------|------------|----------------|-------------------|-----------------------------|----------------------------|
| Program      |      | Training 📵 | Size 🚺         | Growth 🕕          | Advancements/<br>Leadership | Outdoor/<br>Super Activity |
|              |      |            |                |                   |                             |                            |
| Cub Scouts   | (30) | 15         | 17             | 18                | 15                          | 17                         |
| 🔆 Scouts BSA | (28) | 19         | 18             | 15                | 21                          | 22                         |
| 🔶 Venturing  | (15) | 12         | 9              | 5                 | 9                           | 10                         |
| 🏂 Sea Scouts | (12) | 10         | 9              | 2                 | 3                           | 5                          |
| Exploring    | (10) | 4          | 2              | 3                 | 2                           | 8                          |
| Total        | (95) | 60         | 55             | 43                | 50                          | 62                         |

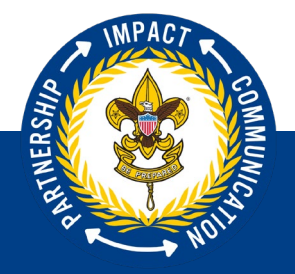

#### Unit Metrics – **New** District Dashboard Report

| Program    | Unit       | Gender | Chartered Organization                      | New Unit   | UL & CC<br>Trained | Exceed Small<br>Unit Threshold | YOY<br>Membership<br>Growth | Rank<br>Advancement | Outdoor | Youth Officers<br>Elected +<br>Trained | Super<br>Activity | Metric<br>Summary | UL<br>Trained | CC<br>Trained | Total Youth<br>Sept 2023 | Total Youth<br>Sept 2022 | YOY + / -<br>Member | Advancement<br>(%) | Retention<br>(%) |
|------------|------------|--------|---------------------------------------------|------------|--------------------|--------------------------------|-----------------------------|---------------------|---------|----------------------------------------|-------------------|-------------------|---------------|---------------|--------------------------|--------------------------|---------------------|--------------------|------------------|
| Cub Scouts | Pack 0006  | F      | John Webster Rhoads American Legion Post 33 | 1/15/2024  | No                 | No                             | Yes                         | Yes                 | Yes     | Х                                      | Х                 | 3                 | No            | No            | 15                       | 0                        | 15                  | 50                 | 54               |
| Cub Scouts | Pack 0112  | В      | First Church Of The Nazarene                |            | Yes                | Yes                            | No                          | Yes                 | Yes     | Х                                      | Х                 | 4                 | Yes           | Yes           | 22                       | 24                       | -2                  | 62                 | 48               |
| Cub Scouts | Pack 0116  | F      | Mountain West Council                       |            | Yes                | No                             | No                          | Yes                 | Yes     | X                                      | Х                 | 3                 | Yes           | Yes           | 16                       | 16                       | 0                   | 70                 | 52               |
| Cub Scouts | Pack 0118  | F      | First Christian Church                      |            | Yes                | Yes                            | Yes                         | Yes                 | Yes     | X                                      | Х                 | 5                 | Yes           | Yes           | 61                       | 60                       | 1                   | 76                 | 65               |
| Cub Scouts | Pack 0208  | F      | American Legion Post #142                   | 10/20/2023 | No                 | Yes                            | Yes                         | Yes                 | Yes     | X                                      | Х                 | 4                 | Yes           | No            | 24                       | 16                       | 8                   | 68                 | 70               |
| Cub Scouts | Pack 0255  | F      | VFW Post 3886                               |            | No                 | Yes                            | Yes                         | Yes                 | No      | X                                      | Х                 | 3                 | No            | No            | 21                       | 19                       | 2                   | 55                 | 50               |
| Cub Scouts | Pack 0277  | F      | Our Lady of the Valley Catholic Church      | 2/10/2023  | No                 | No                             | Yes                         | No                  | No      | X                                      | Х                 | 1                 | No            | No            | 9                        | 0                        | 9                   | 25                 | 35               |
| Cub Scouts | Pack 0350  | F      | Weiser Lions Club                           |            | No                 | No                             | No                          | Yes                 | Yes     | X                                      | Х                 | 2                 | Yes           | No            | 8                        | 9                        | -1                  | 35                 | 38               |
| Cub Scouts | Pack 0355  | F      | Payette United Methodist                    |            | No                 | No                             | No                          | No                  | No      | X                                      | Х                 | 0                 | No            | No            | 9                        | 9                        | 0                   | 22                 | 27               |
| Cub Scouts | Pack 0365  | F      | Friends of Fruitland Scouting               |            | No                 | No                             | Yes                         | Yes                 | Yes     | X                                      | Х                 | 3                 | Yes           | No            | 13                       | 12                       | 1                   | 47                 | 46               |
| Cub Scouts | Pack 0440  | F      | Burns Lions Club                            |            | No                 | No                             | Yes                         | Yes                 | Yes     | X                                      | Х                 | 3                 | No            | No            | 7                        | 6                        | 1                   | 52                 | 53               |
| Cub Scouts | Pack 0450  | В      | Church of the Nazarene - Nyssa              |            | No                 | No                             | No                          | Yes                 | Yes     | X                                      | Х                 | 2                 | No            | No            | 5                        | 5                        | 0                   | 33                 | 37               |
| Cub Scouts | Pack 0467  | F      | American Legion Post 67                     |            | No                 | No                             | No                          | Yes                 | Yes     | X                                      | Х                 | 2                 | No            | No            | 9                        | 18                       | -9                  | 39                 | 41               |
| Scouts BSA | Troop 0006 | В      | John Webster Rhoads American Legion Post 33 |            | Yes                | No                             | No                          | No                  | Yes     | Х                                      | Х                 | 2                 | Yes           | Yes           | 4                        | 5                        | -1                  | 10                 | 39               |
| Scouts BSA | Troop 0064 | G      | Youth Advocacy Coalition                    |            | Yes                | No                             | No                          | Yes                 | Yes     | Х                                      | Х                 | 3                 | Yes           | Yes           | 5                        | 5                        | 0                   | 45                 | 55               |
| Scouts BSA | Troop 0112 | В      | First Church Of The Nazarene                |            | No                 | Yes                            | No                          | Yes                 | Yes     | X                                      | X                 | 3                 | No            | Yes           | 21                       | 27                       | -6                  | 57                 | 62               |
| Scouts BSA | Troop 0116 | В      | Mountain West Council                       |            | No                 | Yes                            | Yes                         | Yes                 | Yes     | X                                      | X                 | 4                 | Yes           | No            | 20                       | 17                       | 3                   | 64                 | 78               |
| Scouts BSA | Troop 0118 | G      | First Christian Church                      | 11/18/2023 | No                 | No                             | No                          | Yes                 | Yes     | Х                                      | X                 | 2                 | No            | No            | 6                        | 7                        | -1                  | 42                 | 39               |
| Scouts BSA | Troop 0118 | В      | First Christian Church                      |            | No                 | Yes                            | No                          | Yes                 | Yes     | Х                                      | Х                 | 3                 | No            | No            | 15                       | 15                       | 0                   | 64                 | 57               |

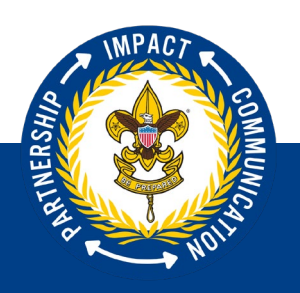

## **Unit Metrics – Problem Solving**

#### • Examples

- Which units need the most service?
- How do we know?
- How do we use data to guide us?
- What Tools do we have to help us?
- How can we make an impact?
- Newly designed Unit and District Dashboards plus Commissioner Tools easily accessible Reports are available
- Assign most experienced Unit Commissioners where most needed

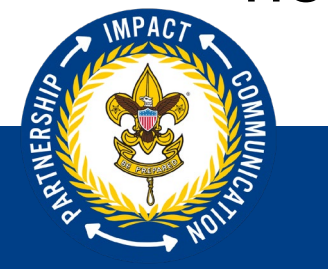

#### New District Dashboard – Overview

|                          | San Gabriel Valley Distric         | a and a second second se |                                | Select Or   | rganization Leve                        |
|--------------------------|------------------------------------|----------------------------------------------------------------------------------------------------|--------------------------------|-------------|-----------------------------------------|
| San Gabriel Valley       | District Summary                   |                                                                                                    | Units 😨                        |             | ۵                                       |
| District                 | Key District Leaders               |                                                                                                    | 75                             | 73          | 2                                       |
| Commissioner Tools       | Chair<br>Bassing Id Bassing        | Commissioner<br>Rennes Shares Richardson                                                                                                    | Total                          | Assigned    | Unassigned                              |
| Organizational Dashboard | Register Bauton                    | Rener antier Risuarussu                                                                                                    |                                | 2.000420038 | 100 100 100 100 100 100 100 100 100 100 |
| View Units               | Valerie Frances Main               |                                                                                                    | 32                             | 1           | i uni goara.                            |
| Unit Connection Guides   |                                    |                                                                                                    | Units with unit goals complete | text        |                                         |
| Roundtable               | Vice-Duir<br>N/A                   | Activities Convertino Cheir<br>N/A                                                                                                    |                                |             |                                         |
| Profile                  | Advancement Committee Chair        | Camping Convertible Chair                                                                                                    |                                |             |                                         |
| Reports                  | N/A.<br>Membership Committee Choir | N/A<br>Training Constitute Chair                                                                                                    | Commissioners 😗                | 1           | 4                                       |
| Help Guide               | N/A                                | N/A                                                                                                    | 20                             | 16          | 4                                       |
|                          |                                    |                                                                                                    | Total                          | Assigned    | Unassigned                              |

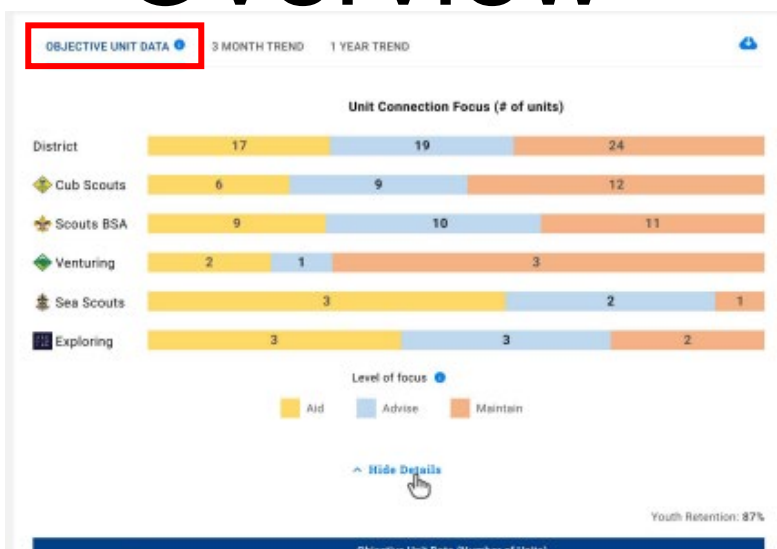

| Cub Scouts          |     |    |    |    |                |
|---------------------|-----|----|----|----|----------------|
|                     | 15  | 17 | 18 | 15 | 17             |
| Scouts BSA          | 19  | 18 | 15 | 21 | 22             |
| Venturing           | 12. | 9  | 5  | 9  | 10             |
| 🏂 Sea Scouts        | 10  | 9  | 2  | 3  | 5              |
| Exploring           | 4   | 2  | 3  | 2  | 8              |
| fotal               | 60  | 55 | 43 | 50 | 62             |
| it Connection Guide | 85  | 9  |    |    | 1 <sup>2</sup> |

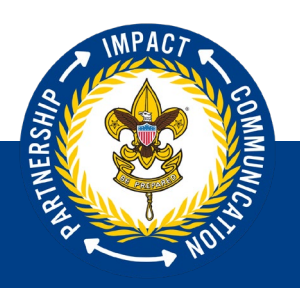

Ļ

#### New District Dashboard – Overview

|                                                                                               | 20                                                                                | an enderere.                                                                    |             | 3 Months Ago:<br>16                                                                                    |                 |                 |             |
|-----------------------------------------------------------------------------------------------|-----------------------------------------------------------------------------------|---------------------------------------------------------------------------------|-------------|----------------------------------------------------------------------------------------------------|-----------------|-----------------|-------------|
|                                                                                               | Girls                                                                             | Boys                                                                            | Difference  | Total th                                                                                               | is Year Tr      | Ital last Year  |             |
| New                                                                                           | 600                                                                               | 125                                                                             | 475         |                                                                                                    | 725             | 512             | + 7         |
| Actual                                                                                        | 945                                                                               | 1487                                                                            | 542         |                                                                                                    | 2432            | 2400            | • 0         |
|                                                                                               |                                                                                   |                                                                                 | ^ Hide      | Details                                                                                                |                 |                 |             |
| Program                                                                                       |                                                                                   | Girls                                                                           | Boys        | Difference T                                                                                           | otal this Year  | Total last Year | ٩G          |
| A                                                                                             | New                                                                               | 200                                                                             | 100         | 100                                                                                                    | 300             | 500             | * 7         |
| Cub scours                                                                                    | Actual                                                                            | 250                                                                             | 250         | D                                                                                                    | 500             | 600             | * 0         |
|                                                                                               | New                                                                               | 65                                                                              | 65          | 0                                                                                                    | 130             | 200             | * 7         |
| T Scouts BSA                                                                                  | Actual                                                                            | 80                                                                              | 75          | 5                                                                                                    | 155             | 200             | <b>~</b> 0  |
| A                                                                                             | New                                                                               | 34                                                                              | 47          | 13                                                                                                    | 81              | 125             | . 7         |
| Venturing                                                                                     | Actual                                                                            | 42                                                                              | 61          | 19                                                                                                    | 103             | 125             | <b>*</b> 0  |
|                                                                                               | New                                                                               | 23                                                                              | 12          | 11                                                                                                    | 35              | 50              | + 7         |
| Sea Scouts                                                                                    | Actual                                                                            | 25                                                                              | 25          | 0                                                                                                    | 50              | 100             | - 0         |
| Advancements                                                                                  |                                                                                   |                                                                                 |             |                                                                                                    |                 |                 |             |
| Advancements                                                                                  | Units v<br>20                                                                     | its advancements                                                                | c           | 3 Montha Ago:<br>16                                                                                    |                 |                 | ۵           |
| Advancements                                                                                  | Units v<br>20<br>Units v<br>20                                                    | (b advancementa                                                                 | c<br>c      | 3 Monthe Ago:<br>16<br>3 Monthe Ago:<br>16                                                             |                 |                 | 4           |
| Advancements Cub Scouts Cub Scouts Scouts SCouts SA Venturing                                 | Linita v<br>20<br>Linita v<br>20<br>Linita v<br>20                                | th advancements<br>(f) advancements<br>(f) advancements                         | с<br>с      | 2 Mortha Ago:<br>16<br>3 Mortha Ago:<br>16<br>2 Mortha Ago:<br>16                                      |                 |                 | ۵<br>۵      |
| Advancements Cub Scouts Cub Scouts Scouts BSA Venturing Scouts Sea Scouts                     | Units v<br>20<br>Units v<br>20<br>Units v<br>20<br>Units v<br>20                  | ID advascements<br>ID advascements<br>ID advascements<br>ID advascements        | r<br>r<br>r | 3 Mortha Aga:<br>16<br>3 Mortha Aga:<br>16<br>3 Mortha Aga:<br>16<br>8 Mortha Aga:<br>16               |                 |                 | a<br>a<br>a |
| Advancements Cub Scouts Cub Scouts Scauts BSA Venturing Ses Scouts Training                   | Units +<br>20<br>Units +<br>20<br>Units +<br>20<br>Units +<br>20<br>Units +<br>20 | (I) advancements<br>(II) advancements<br>(II) advancements<br>(II) advancements | с<br>с      | 3 Northa Ago:<br>16<br>3 Northa Ago:<br>16<br>3 Northa Ago:<br>16<br>8 Northa Ago:<br>16               |                 |                 | a<br>a<br>a |
| Advancements Cub Scouts Cub Scouts Scouts BSA Venturing See Scouts Training Position Training | Units 4<br>20<br>Units 4<br>20<br>Units 4<br>20<br>Units 4<br>20                  | (f) allussometta<br>(f) allussometta<br>(f) allussometta<br>(f) allussometta    |             | 3 Morths Age:<br>16<br>3 Morths Age:<br>16<br>3 Morths Age:<br>16<br>3 Morths Age:<br>16<br>Youth Prob | ection Training |                 | ۵<br>۵<br>۵ |

Ę

RINERSHIP

| Roundtables                                                                    |                     |     | ~   |
|--------------------------------------------------------------------------------|---------------------|-----|-----|
| Completed Roundtables                                                          | Attendance          |     | 4   |
| 5                                                                              | 8                   | 2   | 7   |
| Next Roundtable                                                                | May                 | Jun | Jul |
| Date         Time           01/22/2022         07:00 PM EST           Location | Units Not Attending |     |     |
| Kelamazoo Community Center, 1234<br>First Street, Kalamazoo, MI 12345 View Map | 2                   | 6   | 1   |
| What Location<br>https://somelink.xoom.us/bunch_of_character<br>Convisioner    | May                 | Jun | Jul |

| Membership Status                       | 4                                                                                          | Renewal Status                                                                                                    | 4 |
|-----------------------------------------|--------------------------------------------------------------------------------------------|----------------------------------------------------------------------------------------------------|---|
| 100<br>Total<br>Durent                  | 25 20%<br>In 1 day 10 10%<br>In 15 day 6 6%<br>In 30 day 4 4%<br>In 80 days 2 2%<br>60 58% | 138 Total Units ⑦<br>Unit Renewal<br>70 Units Available for Renewal ⑦<br>44 Renewal Not Started ⑦<br>25 In Process Renewals ⑦<br>17 Initiated ⑦<br>9 Payment Submitted ⑦<br>9 Pre Posted Units ⑦ |   |
| Unit Pin Status                         | ۵                                                                                          | 2 Units Posted ⑦<br>Charter Renewal                                                                                                    |   |
| Unit Pin                                |                                                                                            | 4 In Process Renewals ⑦                                                                                                    |   |
| Active Inective                         |                                                                                            | 4 Initiated ①                                                                                                    |   |
| 24 5                                    |                                                                                            | 0 Locked ①                                                                                                    |   |
| Apply Status<br>Active inactive<br>24 1 |                                                                                            | Unit Paid ⑦     Key 3 Approved ⑦     Walting Key 3 Approvel ⑦     On Hold Council Review ⑦                                                                                                    |   |
| Units with no update in a year          |                                                                                            | Bre Posted Units                                                                                                    |   |
| 6                                       |                                                                                            | 10 Hole Bested                                                                                                    |   |

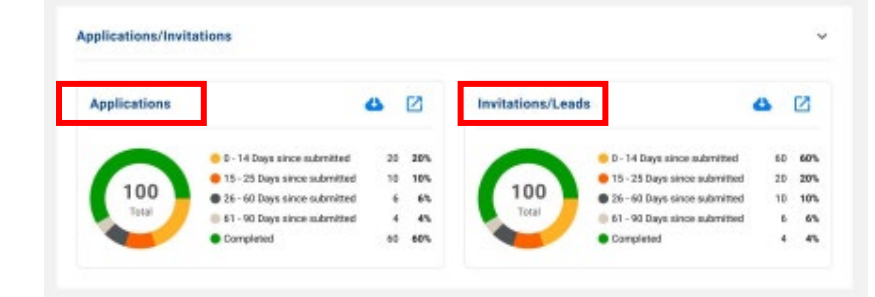

#### **Timing for Changes to Commissioner Tools**

#### **Remaining Completion Tasks**

- IT Development
- Testing/Debugging
- Launch

3<sup>rd</sup> Quarter 4<sup>th</sup> Quarter Late 4<sup>th</sup> Quarter

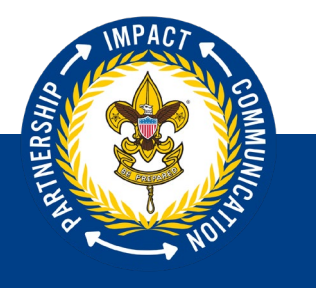

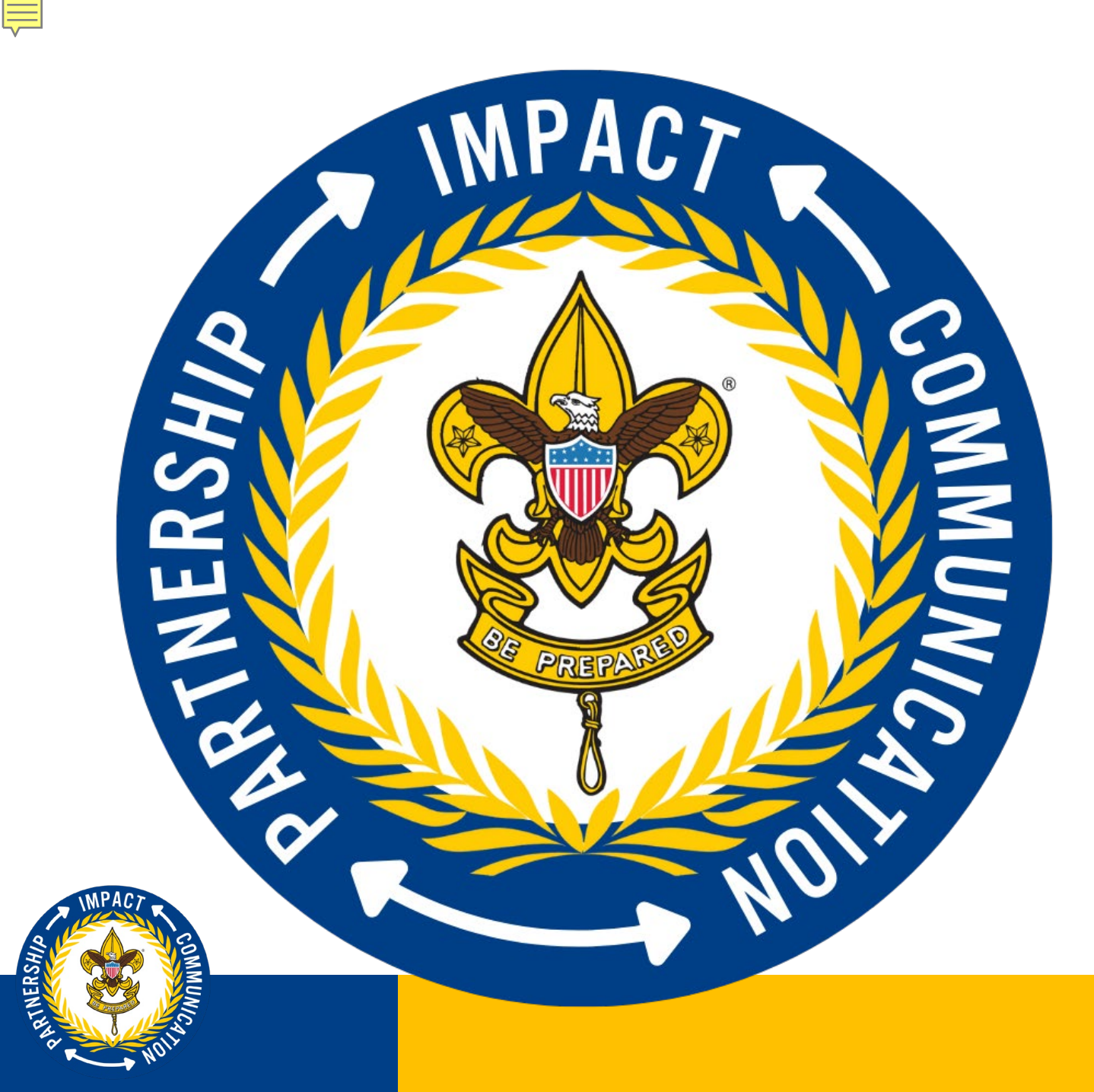

# The Future of Unit Service

PARTNERSHIP IMPACT